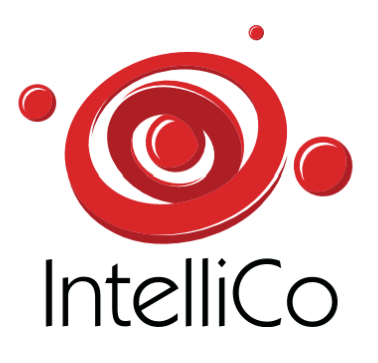

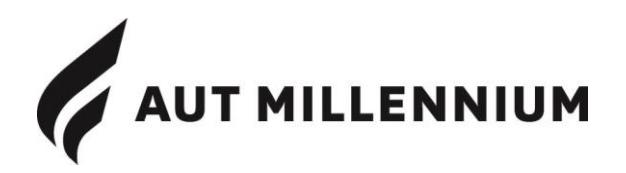

AUT Millennium has contracted **IntelliCo** to implement and manage a parking management system for their carpark. By parking in this carpark customers agree to the Carpark Terms and Conditions.

There are two (2) types of parking machines; one type accepts card and coin payment and the other card payment only.

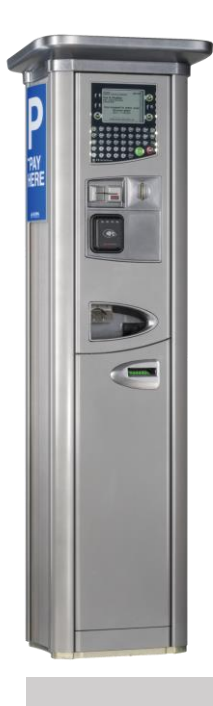

These machines are located near the <u>National</u> <u>Aquatic Centre</u> and <u>main</u> <u>facility entrances.</u>

Accepting payment by:

- Coin
- EFTPOS Card
- Credit Card
- Debit Card

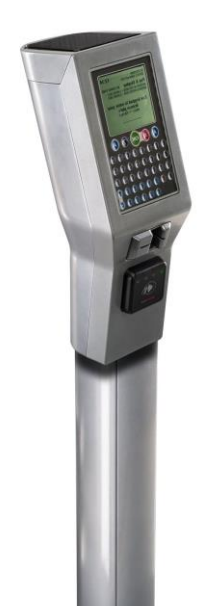

These smaller machines are located <u>throughout</u> <u>the carpark</u>

Accepting payment by:

- Credit Card
- Debit Card

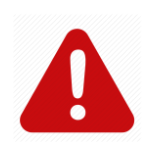

The parking system requires you to **ENTER YOUR VEHICLE'S PLATE NUMBER** at one of the parking machines <u>each time you park</u>.

The machines operate between 7.00am and 6.00pm.

Every customer must enter their vehicle's licence plate number; even if staying for less than 90 minutes.

Refer overleaf for an overview on how to use the parking system.

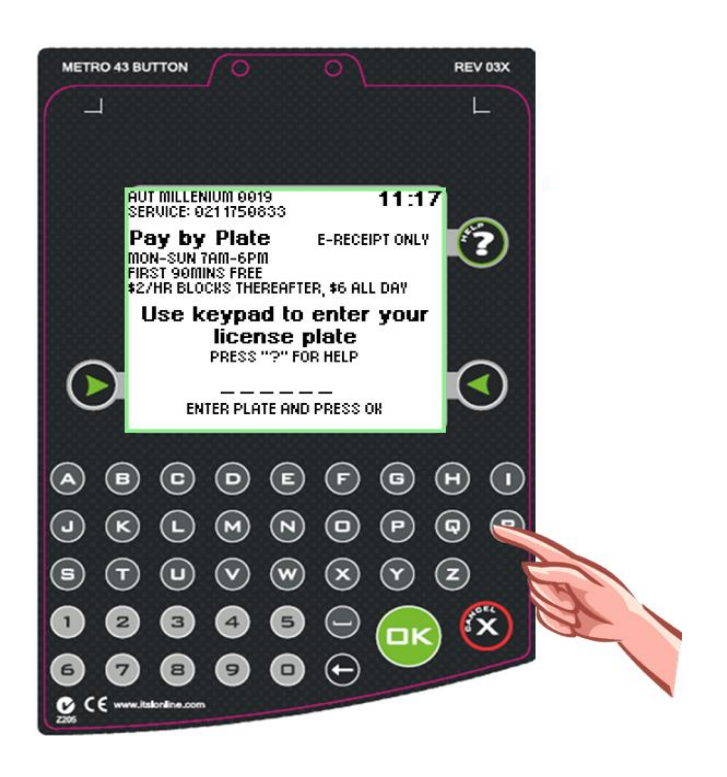

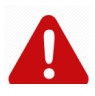

## **90 MINUTES FREE PARKING ALLOWED PER VEHICLE PER DAY**

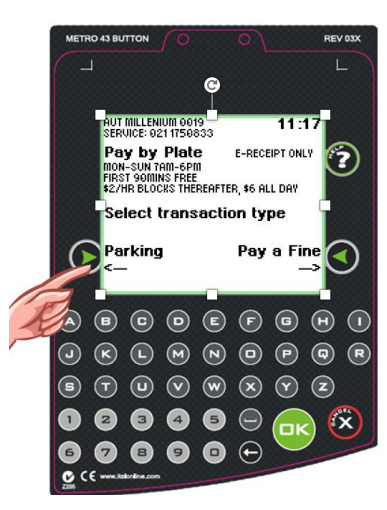

If you are parking then touch the Green Arrow to select 'Parking'

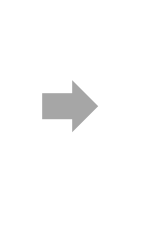

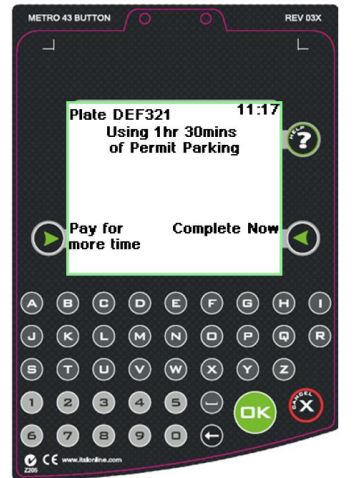

You have 90 minutes free parking per day.

If parking for <u>less than 90</u> minutes then touch the RH Green Arrow – '**Complete Now'** 

If you will be parking for <u>more than</u> 90 minutes then touch the LH Green Arrow – '**Pay for more time**'

The machine will advise you if you have already used your 90 minute parking allocation for the day.

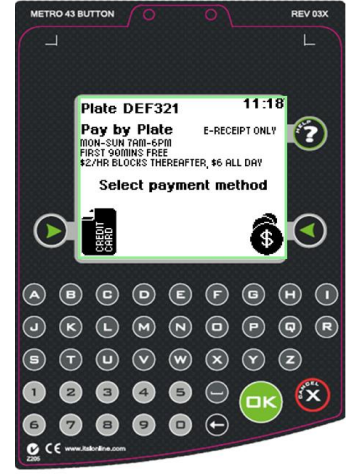

If you have selected 'Pay for more time'

Use Green Arrows to select payment method- Card or \$Coin

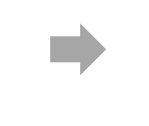

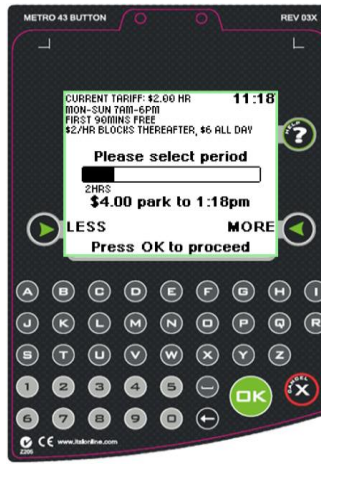

Paying with Coin?

Simply feed the coins into the machine coin slot and press OK to confirm.

## Paying with a Card?

Use Green Arrows to select the length of parking time required and press OK to proceed.

| C 1           |                              |
|---------------|------------------------------|
|               | _                            |
|               |                              |
|               | Press OK for                 |
|               | vehicle DEF321               |
|               | to park until 6:00pm         |
|               | Your total                   |
| -             | charge will be \$6.00        |
|               | Press CANCEL to              |
| $\overline{}$ | cancel the transaction       |
|               |                              |
|               |                              |
| 00            |                              |
|               |                              |
| 9 (           |                              |
|               | ) U V W X V Z<br>) 3 4 5 (X) |
|               |                              |

Paying with a Card? Press OK to confirm or CANCEL to cancel the transaction.

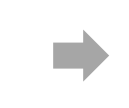

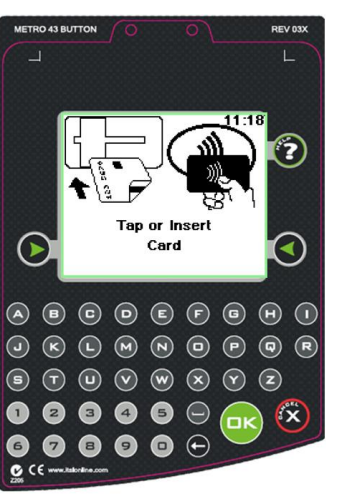

Pay for the transaction using your Card.

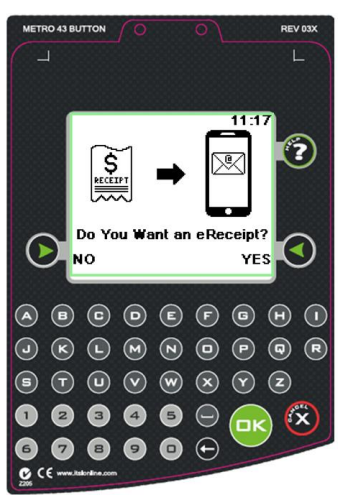

## Do you want a Receipt?

The machine will NOT print a receipt; but Electronic Receipting is available.

YES – Touch the RH Green Arrow; or NO – Touch the LH Green Arrow. This will complete the transaction.

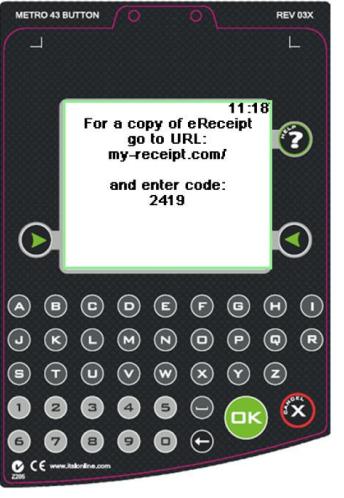

## To obtain an Electronic Receipt

Record the 4 digit code;

and then go to website <a href="http://www.my-receipt.com/">www.my-receipt.com/</a>

The website will prompt you for your vehicle plate number and the 4 digit code. The website will also enable future electronic receipts to be automatically emailed to you.